## 网上监控演示操作步骤

请您登录网站: <u>www.bjzryt.sm160.net</u>, 然后将进入"产品展示", 打开该页面后找到左下侧的"网上监控"进入"监控呼叫中心 15 (CDMA)"。

如图:

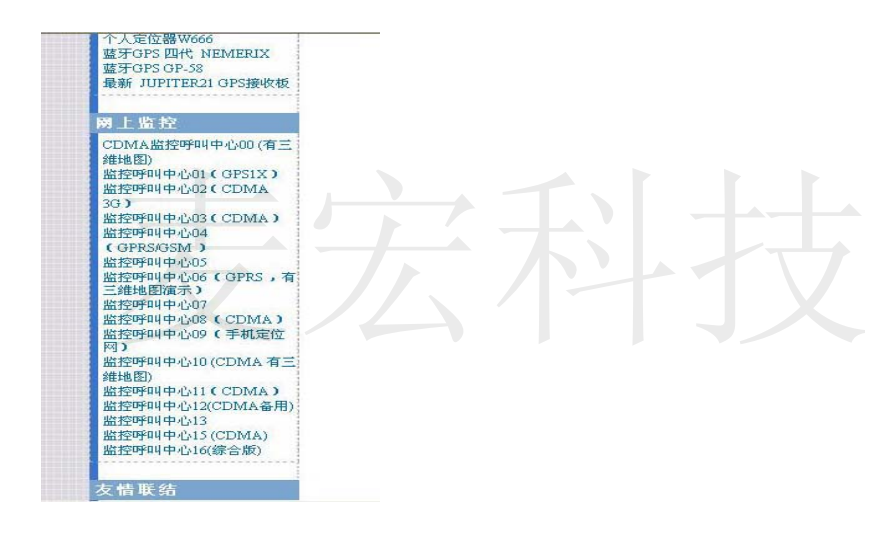

如图

2. 进入"定位服务平台"登录页面:

用户名: mhys-001

密码: 123456

用户类型:企业管理员

xxxx:页面显示的输入(随机输入)

点击"登录"进入。

3. 登录后的页面如图:出全国图

| 图 峰 用户类型 企业管理员 ▼ | -          |  |
|------------------|------------|--|
| 用户类型: 企业管理员 🎽 📃  | 略 俳        |  |
|                  | 用户类型: 企业管引 |  |
| 3530             | 3530       |  |

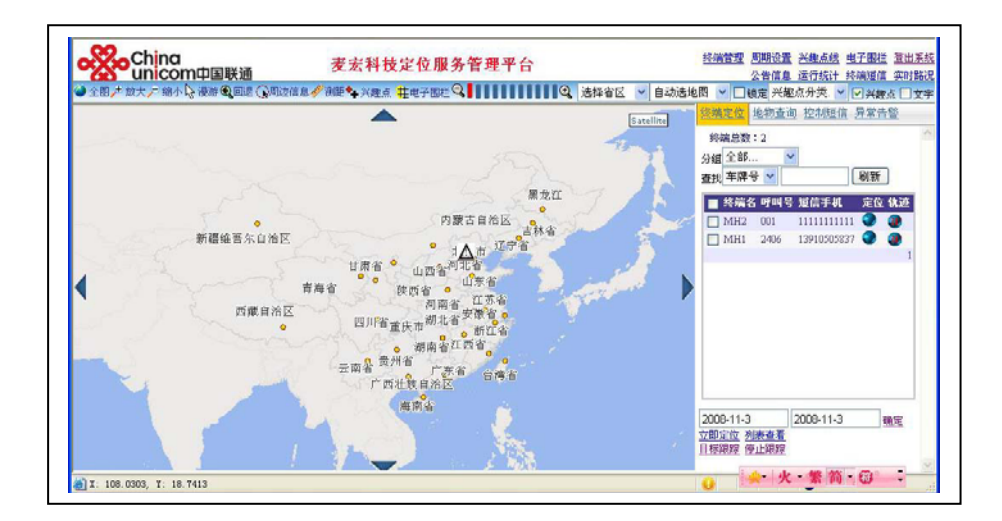

4. 要回放轨迹,请先设置右下角日期,见图:

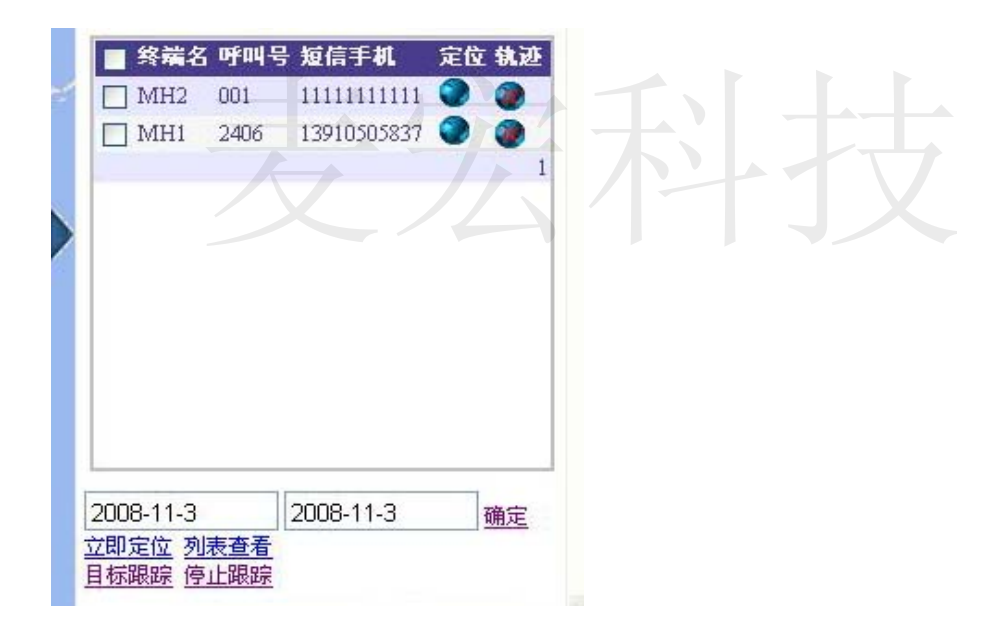

请把日期修改为: 2008-11-01, 后面的日期不用修改。点击

"确定",时间修改完成。

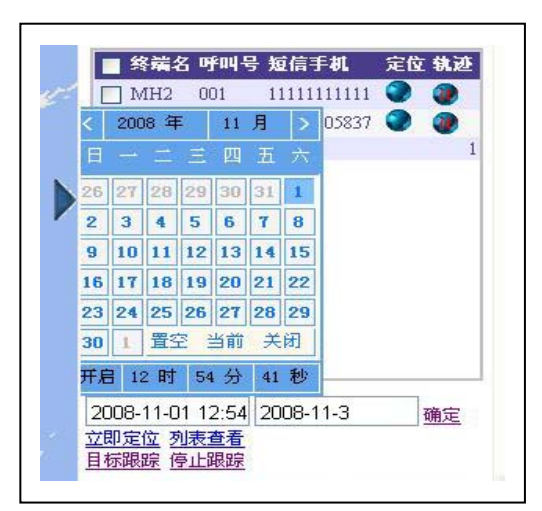

MH2

MH1

001

2406

1111111111 🕥

13910505837 🕥

1

1

在用鼠标点任何的轨迹点,即可出现路线上的经纬度、定位 时间、速度、方向。

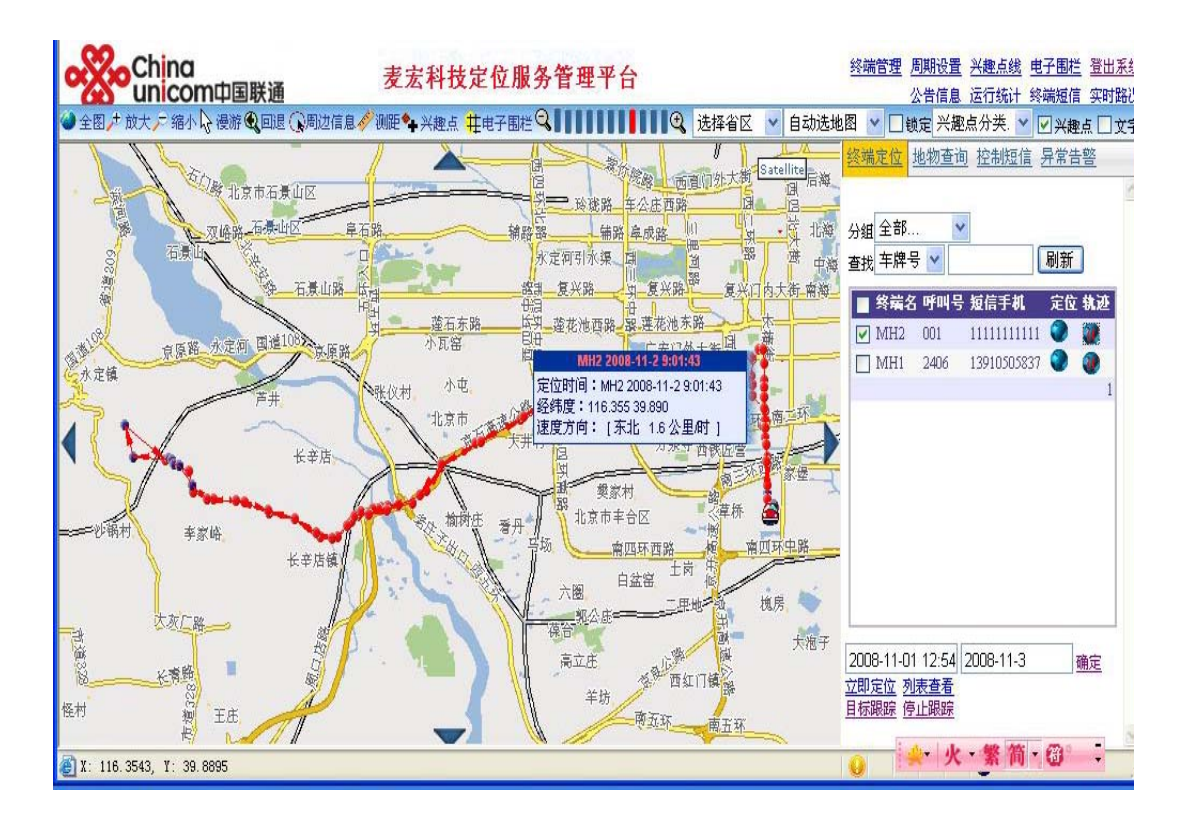

6. 如果您想实时监控: 请点击终端名 MH2 后面的 <sup>●</sup> 。光标 到蓝球上 即可看到 车的位置实时信息。

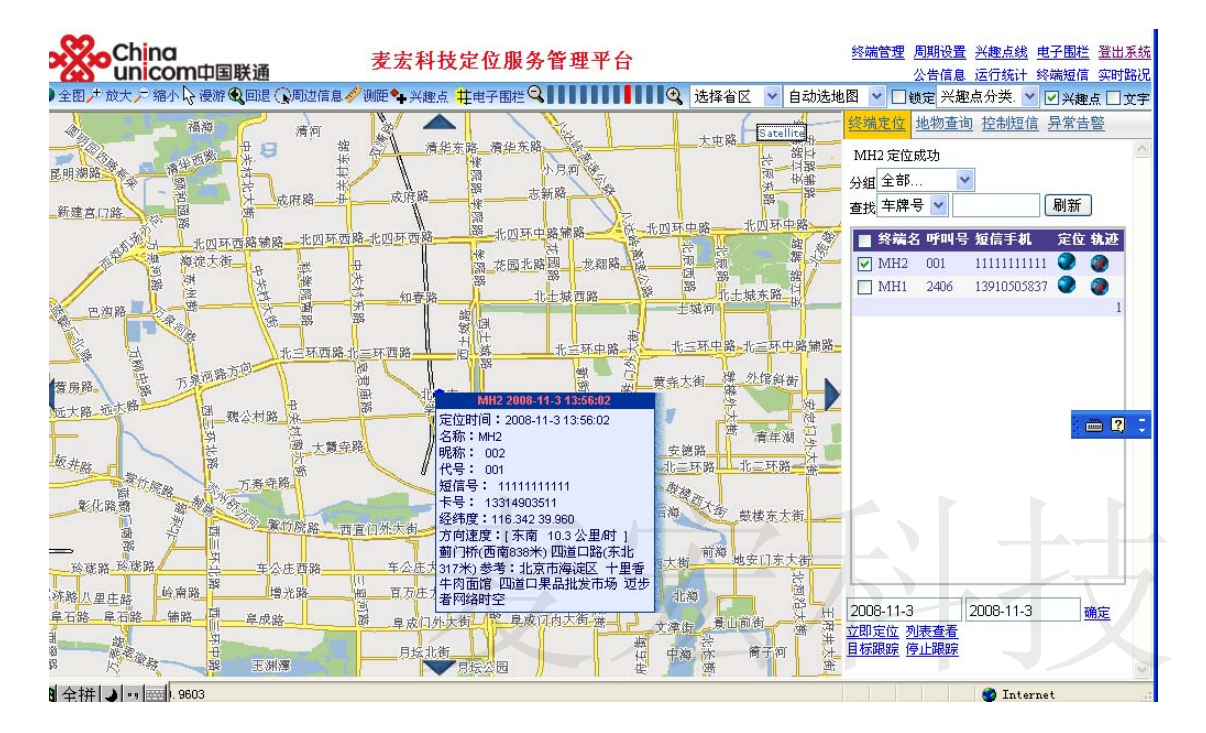

7. 卫星影像及多种地图查看:

点击 satellite 进入

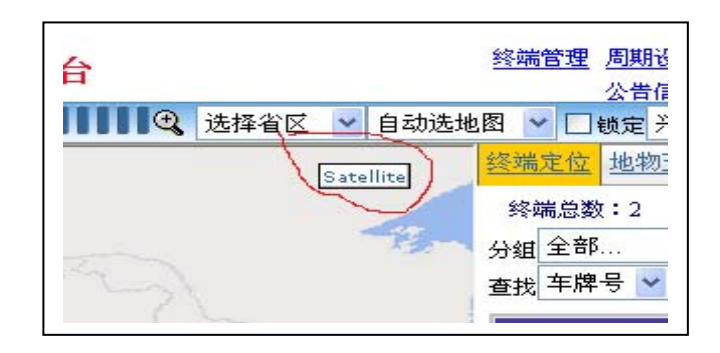

A。然后可以查询车的最后位置的立体地图

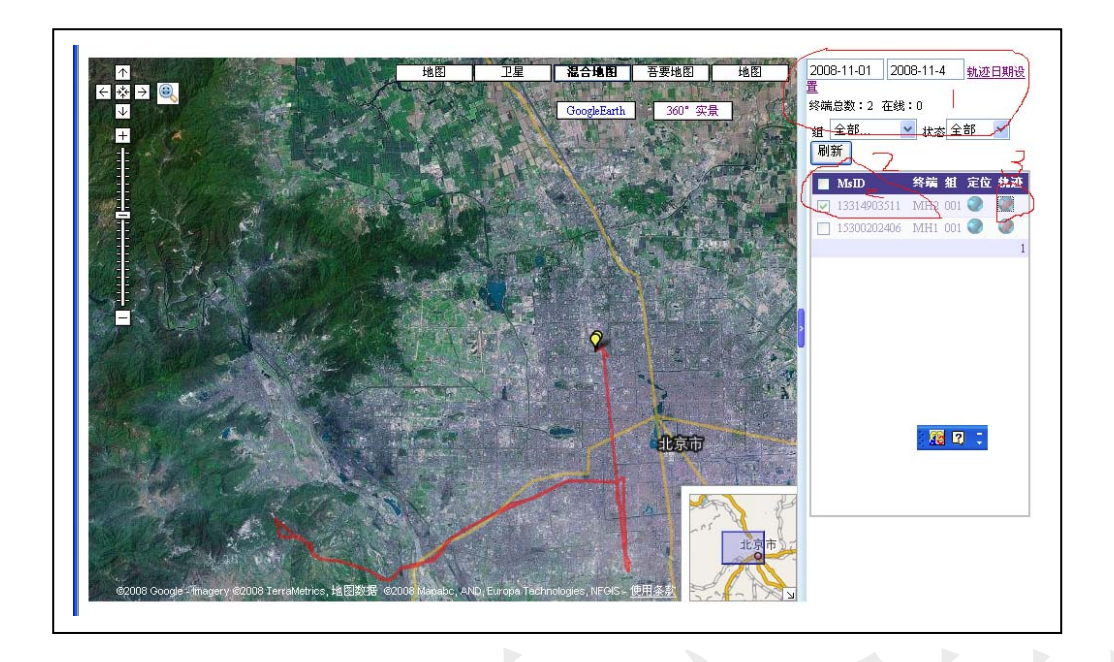

修改轨迹日期,2。选择车辆3。点击
卫星影像。放大,缩小,移动可以清楚看到红线的轨迹。

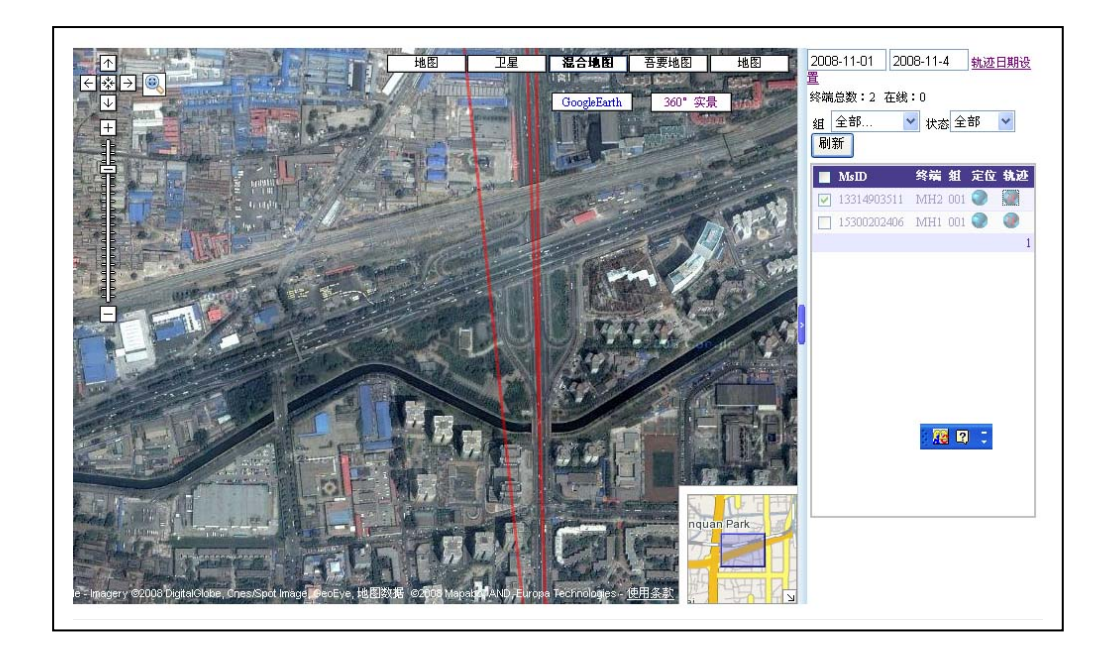

## 选择"吾要地图"进入

可以看到卫星影像对应平面地图。放大,移动可以轻松的找到 你家,放大后,再切换回"混合地图",就可以看到你家立体地 图。

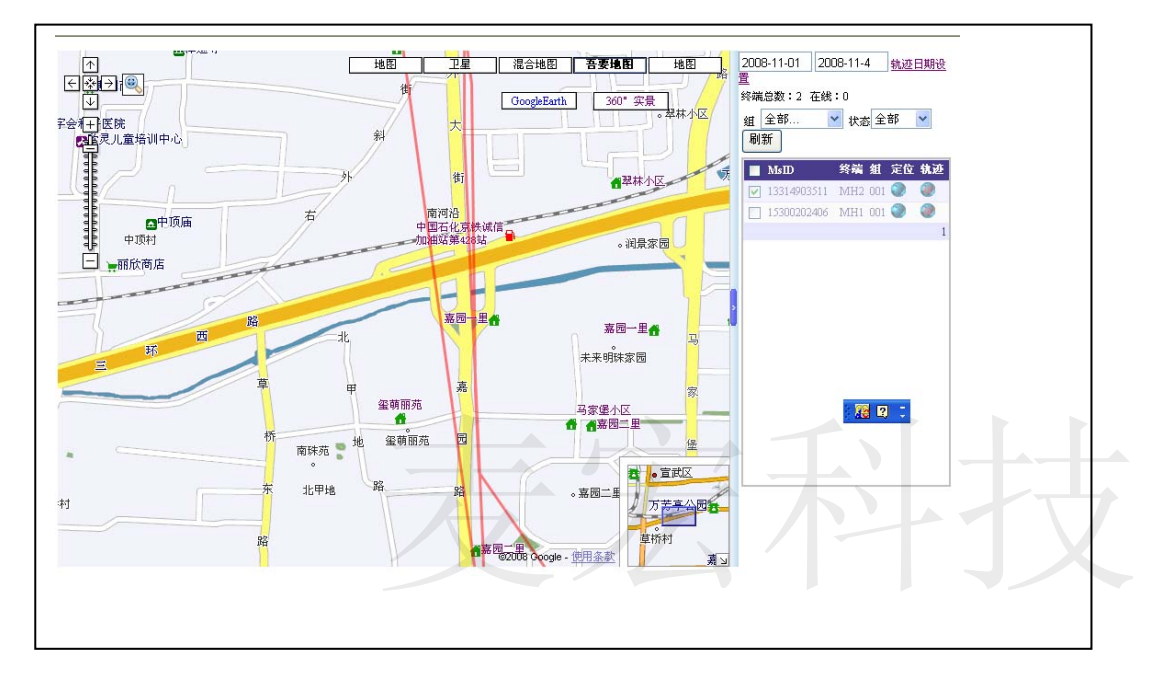

- B. 360 度实景图
- 进了 360 度实景,

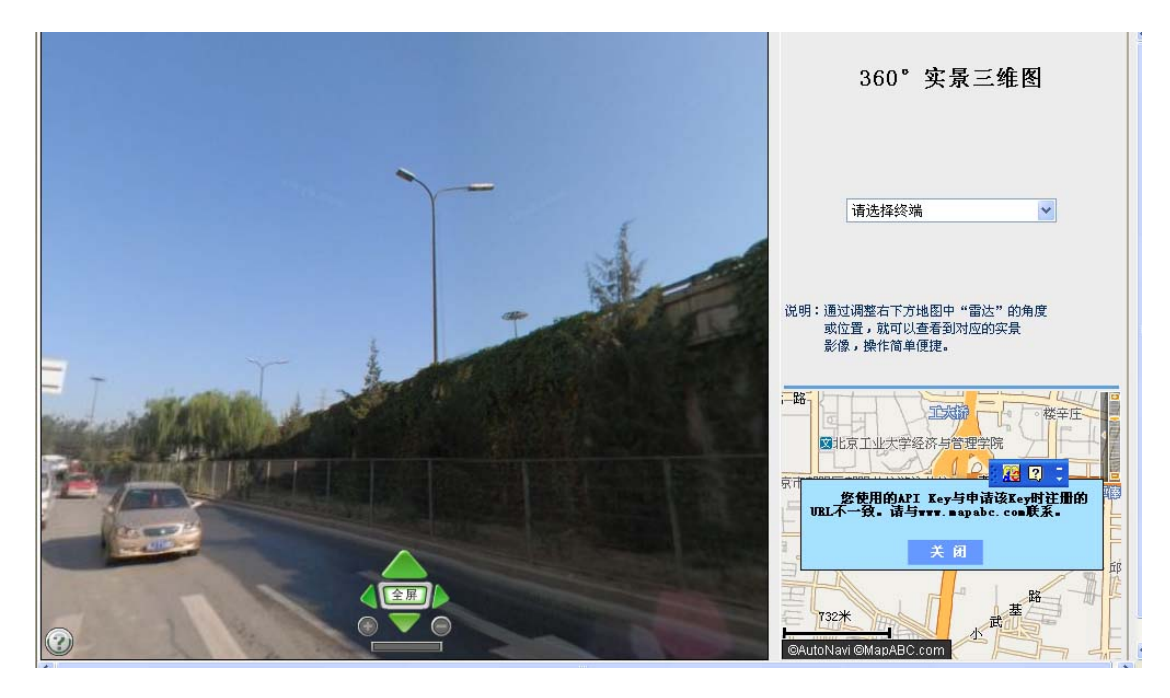

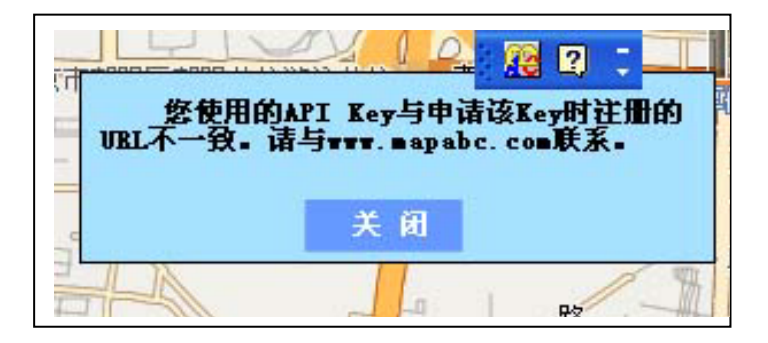

- 将右下角地图上的文字关闭,既可以看到右下角地图中间 有个眼睛。
- 左键按在蓝色视野光上,围这眼睛旋转,即可看到 360 度 实景。
- 在右下角的地图任意放大、移动,可以找到你要找的地方, 双击左键既可
- 右侧"请选择终端"按住蓝色视野光围眼睛转圈,就看到 目标最后位置,及 360 度实景。

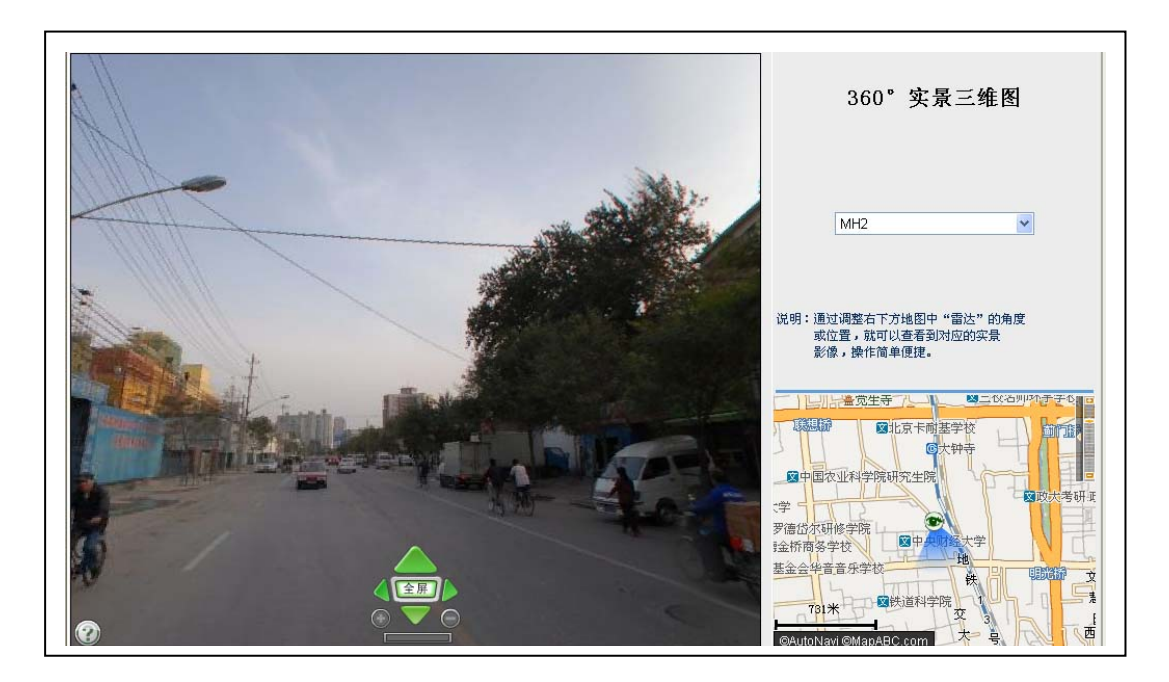

5. 实景图的

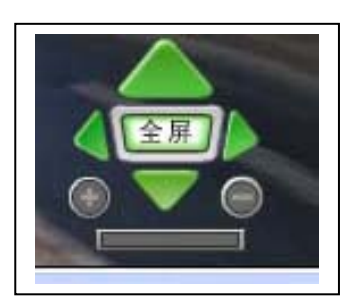

点击按钮可以全屏、放大、缩小、旋转。

注:1。该图目前只开通了全国 32 个大城市。将根据各城市地区 交管局的设备建立的情况不断入网而加入。

2. 上述只是基本功能的演示操作,详细的请见软件操作说明。